## APPENDIX AC1

## Sample Lesson Plan (for planning purpose only)

## LESSON PLAN - VP BIO SENTRY (VPBS) MAINTENANCE OPERATIONS COURSE

## PO 201: Maintain VPBS System Equipment

| <u>EO</u> | Lesson Title                        | Total Time |
|-----------|-------------------------------------|------------|
| 201.01    | Perform First Line VPBS Maintenance | 200 min    |

| TEACHING POINT(S)                                                                                                 | <u>REFERENCE(S)</u>                              |  |  |
|----------------------------------------------------------------------------------------------------|--------------------------------------------------|--|--|
| 1. Introduce VPBS Maintenance                                                                                     | 762723, VP Bio Sentry System Maintenance Manual  |  |  |
| 2. Perform Preventive Maintenance                                                                                 |                                                  |  |  |
| 3. Troubleshoot the VPBS System                                                                                   |                                                  |  |  |
| 4. Perform Corrective Maintenance                                                                                 |                                                  |  |  |
| LESSON INSTRUCTION(S)                                                                                             | TRAINING EQUIPMENT                               |  |  |
| This lesson will employ instructor led lecture style instruction, demonstrations and student practical exercises. | VPBS System, Partial (X2)                        |  |  |
|                                                                                                    | PRESENTATION(S)                                  |  |  |
|                                                                                                    | EO201.01 Perform First Line VPBS Maintenance.ppt |  |  |
|                                                                                                    | HANDOUT(S)                                       |  |  |
|                                                                                                    | N/A                                              |  |  |

| <u>TIME</u> | <b>CONTENT - INTRODUCTION</b>                                                                                                    | <u>NOTES</u> |
|-------------|----------------------------------------------------------------------------------------------------|--------------|
| 5 min       | <u>OBJECTIVE</u>                                                                                                    | Slide 2      |
|             | WHAT                                                                                                    |              |
|             | This lesson will provide you with the knowledge and skills necessary to carry out first line field level maintenance on the VPBS System.                                                                                                |              |
|             | <u>WHY</u>                                                                                                    |              |
|             | You must be able to quickly restore the VPBS System to an operational state.                                                                                                    |              |
|             | <u>WHERE</u>                                                                                                    |              |
|             | This is extremely important when operating in a theatre where the use<br>of BW agents is a real threat. An inability to efficiently troubleshoot and<br>repair the system could leave you and your VP vulnerable at a critical<br>time. |              |

| TIME | CONTENT - INTRODUCTION                                                                                                    | <u>NOTES</u> |
|------|----------------------------------------------------------------------------------------------------|--------------|
|      | ABOUT THIS LESSON                                                                                                    | Slide 3      |
|      | This lesson will consist of instructor led lecture style instruction with demonstrations, and practical exercises to confirm your ability to perform first line maintenance on the VPBS system.                     |              |
|      | This lesson will cover:                                                                                                    |              |
|      | <ul> <li>Introduce VPBS Maintenance - including the VPBS System<br/>Maintenance Concept, an introduction to the VPBS Maintenance<br/>Manual and hazards associated with VPBS maintenance<br/>activities.</li> </ul> |              |
|      | <ul> <li>Perform Preventive Maintenance - procedural steps for<br/>scheduled maintenance tasks on system components that may<br/>be replaced or replenished in the field</li> </ul>                                 |              |
|      | <ul> <li>Troubleshoot the VPBS System - will look at the system Built-In-<br/>Test and fault location procedures.</li> </ul>                                                                                        |              |
|      | <ul> <li>Perform Corrective Maintenance - procedural steps for<br/>unscheduled maintenance tasks on system components that<br/>may be replaced, cleaned or reconfigured in the field.</li> </ul>                    |              |
|      | <ul> <li>There is an EC - Restore VPBS System to Operational State –<br/>during which you will conduct practical exercise incorporating<br/>VPBS troubleshooting and corrective maintenance procedures.</li> </ul>  |              |
|      | In addition to the EC there will be a written progress test at the end of this PO and a final practical Performance Check (PC) on the VPBS System at the end of the course.                                         |              |

| <u>TIME</u> |                                                   | <u>NOTES</u>                                                                                                    |                   |
|-------------|---------------------------------------------------|----------------------------------------------------------------------------------------------------|-------------------|
| 15<br>min   | TP 1 Introduce VPBS Maintenance                   |                                                                                                    |                   |
|             | 1a:                                               | Maintenance Concept                                                                                                    | Slide 4 – General |
|             | Introd                                            | uction                                                                                                    |                   |
|             | Previou<br>by the<br>limited<br>in prol<br>system | usly you were taught the maintenance tasks that may be performed<br>operational user of the VPBS System. These tasks are generally<br>I to routine inspection and cleaning of the system. Although effective<br>onging component life, there will be failures and a need to perform<br>maintenance and repair. |                   |
|             | The pu<br>concep<br>may be                        | rpose of the following lessons is to describe the VPBS maintenance<br>ots and identify the preventive/corrective maintenance tasks that<br>a performed by personnel assigned maintenance responsibilities.                                                                                                    |                   |
|             | Philos                                            | ophy:                                                                                                    | Slide 5           |
|             | •                                                 | Complete repairs as rapidly and as far forward as possible                                                                                                    |                   |
|             | •                                                 | Minimum downtime supported by replaceable modules                                                                                                    |                   |
|             | •                                                 | Line Replaceable Units (LRUs) Replaced at 1st Line                                                                                                    |                   |
|             | •                                                 | Condition of LRUs verified at 2nd Line                                                                                                    |                   |
|             | •                                                 | Identify the LRUs to be returned to contractor for repair                                                                                                    |                   |
|             | Approa                                            | ach:                                                                                                    |                   |
|             | •                                                 | Assign basic maintenance tasks that do not require special skills or tools to system users                                                                                                    |                   |
|             | •                                                 | Assign more complex tasks requiring additional skill and/or tools to system maintainers                                                                                                    |                   |
|             | Prever                                            | tive Maintenance                                                                                                    | Slide 6           |
|             | •                                                 | Tasks completed to ensure system availability and/or performance                                                                                                    |                   |
|             | •                                                 | Normally performed on specific schedule                                                                                                    |                   |
|             | Correc                                            | tive Maintenance                                                                                                    |                   |
|             | •                                                 | Tasks completed as a result of a system failure or degraded level of performance                                                                                                    |                   |
|             | 1b:                                               | Maintenance Manual                                                                                                    |                   |

| <u>TIME</u> | <u>CONTENT - BODY</u>                                                                                                    | <u>NOTES</u>               |
|-------------|----------------------------------------------------------------------------------------------------|----------------------------|
|             | Availability soft and hard copy. A PDF copy available from SMT desktop.<br>762723 - Comprehensive Maintenance Manual VP BIO Sentry System | Slide 7                    |
|             | Table of Contents (TOC)                                                                                                    | Slide 8                    |
|             | Introduction                                                                                                    | Linked to                  |
|             | Controlled Goods and Intellectual Property notifications                                                                                  | Maintenance<br>Manual show |
|             | Maintenance Concept                                                                                                    | TOC in Doc                 |
|             | Hazardous Material warning                                                                                                    |                            |
|             | System Description                                                                                                    |                            |
|             | System / Subsystem Description & Overview                                                                                                 |                            |
|             | Theory of Operation & Operating Modes                                                                                                    |                            |
|             | Controls, Indicators and Connectors                                                                                                    |                            |
|             | Description of LEDs, Switches and Connectors                                                                                              |                            |
|             | Description of Software GUIs                                                                                                    |                            |
|             | Assemble & Disassemble VPBS System                                                                                                    |                            |
|             | Procedures to set-up and tear-down VPBS                                                                                                   |                            |
|             | Decontaminate VPBS Sensor Station                                                                                                    |                            |
|             | Procedures to decontaminate VPBS equipment                                                                                                |                            |
|             | Maintenance Schedule                                                                                                    |                            |
|             | Preventive maintenance tasks                                                                                                    |                            |
|             | Personnel required to complete task                                                                                                    |                            |
|             | Operator Maintenance Tasks                                                                                                    |                            |
|             | Inspection and cleaning procedures                                                                                                    |                            |
|             | Storage procedures                                                                                                    |                            |
|             | Fault Locate VPBS                                                                                                    |                            |
|             | Based on system BIT notifications                                                                                                    |                            |
|             | Guide for test procedures and corrective actions                                                                                          |                            |
|             | VPBS System Maintenance                                                                                                    |                            |
|             | LRU removal and installation procedures                                                                                                   |                            |
|             | Second Line Fault Verification                                                                                                    |                            |

| <u>TIME</u> | <u>CONTENT - BODY</u>                                                                                                    | <u>NOTES</u> |
|-------------|----------------------------------------------------------------------------------------------------|--------------|
|             | Test Equipment set-up                                                                                                    |              |
|             | Fault verification procedures                                                                                                    |              |
|             | Parts List                                                                                                    |              |
|             | Illustrations                                                                                                    |              |
|             | Equipment nomenclature & part numbers                                                                                                    |              |
|             | Manufacturer identification & address                                                                                                    |              |
|             | List of Abbreviations                                                                                                    |              |
|             | 1c: Hazards                                                                                                    |              |
|             | Before looking at how to maintain the VPBS equipment, here are the hazards and safety concerns that must be considered when performing maintenance.                                                                                                    |              |
|             | • Biological and Chemical Agents: first and foremost, remember that the equipment, if contaminated, continues to pose a threat relative to the original attack.                                                                                                    | Slide 9      |
|             | <ul> <li>Until such time that the equipment has been decontaminated to<br/>Clearance Level, maintenance personnel must treat the equipment<br/>as contaminated and follow all protocols related to working with the<br/>applicable CBRN hazard.</li> </ul>                     |              |
|             | <ul> <li>CARC Painted Equipment: There must be breathing apparatus<br/>precautions taken for any rework or maintenance of VP BIO System<br/>Enclosures where paint dust is potentially developed.</li> </ul>                                                                   |              |
|             | <b>Note:</b> Most maintenance can be completed while wearing IPE without any major impact. If the VPBS System has been subjected to any CBRN agents, where possible, the equipment should be decontaminated prior to performing any maintenance actions.                       |              |
|             | • Pinch and Puncture Hazard: be careful when handling various components of the VPBS, especially when wearing NBCD protective equipment. Pinching your gloves may create a puncture that will reduce the level of protection and increase your risk of exposure to NBC agents. | Slide 10     |
|             | <ul> <li>Explosive Gases – Batteries: Although the Battery Assembly<br/>batteries are sealed, overcharging may cause the pressure valves to<br/>open. Gasses vented from the batteries may be flammable or</li> </ul>                                                          | Slide 11     |

| <u>TIME</u> | CONTENT - BODY                                                                                                    | <u>NOTES</u>   |
|-------------|----------------------------------------------------------------------------------------------------|----------------|
|             | <ul> <li>explosive. Keep sources of ignition away from the Battery<br/>Assembly.</li> <li>Electrical Shock Hazard: Electrical currents used in VPBS equipment<br/>are high enough to cause serious injury or death. Unless directed<br/>otherwise in the maintenance procedure, always remove the<br/>electrical power before performing maintenance on the VPBS<br/>System</li> </ul> | Slide 12       |
|             | <ul> <li>Heavy Equipment: some of the equipment is very heavy; look for<br/>warning signs on the equipment and in the technical publications.<br/>Always use proper lifting techniques</li> </ul>                                                                                                    | Slide 13       |
|             | <ul> <li>CARC Painted Equipment: There must be breathing apparatus<br/>precautions taken for any rework or maintenance of VP BIO System<br/>Enclosures where paint dust is potentially developed</li> </ul>                                                                                                    | Slide 14       |
| 50<br>min   | TP 2 Perform Preventive Maintenance                                                                                                    |                |
|             | 2a: Introduction                                                                                                    |                |
|             | PM Tasks                                                                                                    |                |
|             | The following PM tasks are the ones you, the maintainer, are required to do when maintaining the VPBS:                                                                                                    | Slide 15       |
|             | <ul> <li>Detector Concentrator Pump Replacement (plus upstream HEPA<br/>Filter) – 1600 operating hours.</li> </ul>                                                                                                    |                |
|             | <ul> <li>PTU or Pressure, Temperature Unit Replacement – 24 calendar months</li> </ul>                                                                                                    |                |
|             | 2b: Detector Concentrator Pump and Filter Replacement                                                                                                    | Slide 16       |
|             | Detector Concentrator Pump and upstream HEPA Filter replacement is performed every 1600 operating hours.                                                                                                    | Explain & Demo |
|             | There is no hour meter on the pump and no automated system to track<br>usage. It is recommended that maintenance and usage records be created<br>for the Detector Concentrator and that SOPs are developed to help ensure<br>accurate record keeping. It is possible that this may become an Operator<br>responsibility.                                                               |                |
|             | <b>Note</b> : One way to approach this would be to keep a Usage Card in the transit case that houses the Detector Concentrator. Operating hours for deployments (or training) may be extrapolated from the P&C Assembly                                                                                                    |                |

| <u>TIME</u> | <u>CONTENT - BODY</u>                                                                                                    | <u>NOTES</u> |
|-------------|----------------------------------------------------------------------------------------------------|--------------|
|             | Uptime displayed on the SMA Assemblies tab. These usage figures would<br>need to be updated for each deployment and the Usage Card would need<br>to remain with the Detector Concentrator. Pump replacement actions<br>would also be annotated. There is also an hour meter on the PCU, but if the<br>unit is not on a long deployment there is a chance that the Concentrators<br>may not stay with that particular PCU. |              |
|             | Remove the Sensor Station power.                                                                                                    |              |
|             | Set the Battery Assembly BAT Switch to OFF.                                                                                                    |              |
|             | Set the Power and Control Assembly DC Switch to OFF.                                                                                                    |              |
|             | Set the Power and Control Assembly AC Switch to OFF.                                                                                                    |              |
|             | Remove/Replace The Detector Concentrator Pump                                                                                                    |              |
|             | Remove the Detector Concentrator Pump.                                                                                                    |              |
|             | Release the two quarter-turn latches and open the Concentrator<br>Assembly Cover.                                                                                                    |              |
|             | Disconnect the two Concentrator Pump air lines at the quick<br>disconnects between the pump and the HEPA Filters. The hoses<br>on the pumps are of lengths that allow connection in only one<br>manner so that airflow is correct.                                                                                                    |              |
|             | Disconnect the Concentrator Pump power connector on the back of the pump.                                                                                                    |              |
|             | Loosen the Concentrator Pump clamp knob.                                                                                                    |              |
|             | Slide the Concentrator Pump out of the retaining clamp.                                                                                                    |              |
|             | Remove the Concentrator Pump from the Detector Concentrator<br>Assembly by sliding it forward and then up between the Particle<br>Concentrator Blower and the Concentrator Airflow Chamber<br>wall.                                                                                                    |              |
|             | Replace the Upstream HEPA Filter.                                                                                                    |              |
|             | Remove the filter by pulling it up from the base.                                                                                                    |              |
|             | Discard the filter (Remind students to use safe disposal methods).                                                                                                    |              |
|             | Install a new filter by pushing it down onto the base.                                                                                                    |              |
|             | Replace the Detector Concentrator Pump                                                                                                    |              |
|             | Place the Concentrator Pump into the Concentrator Assembly by<br>sliding it down between the Particle Concentrator Blower and<br>the Concentrator Airflow Chamber wall, and feeding the power                                                                                                    |              |

| <u>TIME</u> | <u>CONTENT - BODY</u>                                                                                                    | <u>NOTES</u>   |
|-------------|----------------------------------------------------------------------------------------------------|----------------|
|             | connector through the concentrator pump retaining clamp.                                                                                                    |                |
|             | Slide the Concentrator Pump into the retaining clamp being careful not to pinch the power connector or wires.                                                                                                 |                |
|             | Insure air lines are on the top to allow proper air flow.                                                                                                    |                |
|             | Tighten the retaining clamp knob.                                                                                                    |                |
|             | Connect the two Concentrator Pump air lines.                                                                                                    |                |
|             | Connect the Concentrator Pump power connector.                                                                                                    |                |
|             | <ul> <li>Close the Concentrator Assembly Cover and secure the two<br/>quarter-turn latches.</li> </ul>                                                                                                    |                |
|             | • Power on the Sensor Station and let the self-test run.                                                                                                    |                |
|             | 2c: Remove/Replace PTU Module                                                                                                    | Slide 17       |
|             | <ul> <li>Remove the Met Assembly from the Sensor Station by pulling the<br/>pin at the mid- point of the mast and undo the captive screws in<br/>the base and lift off the top portion of the MET.</li> </ul> | Explain & Demo |
|             | Remove the old PTU:                                                                                                    |                |
|             | Loosen the captive screws on the bottom of the assembly                                                                                                    |                |
|             | Separate the bottom section from the solar radiation shield<br>(middle section)                                                                                                    |                |
|             | Separate the top section from the radiation shield with a gentle back-and-forth twisting motion                                                                                                    |                |
|             | Pull the top section from the radiation shield far enough to reveal the PTU                                                                                                    |                |
|             | Remove the PTU by releasing the latch and pulling the module<br>away from the assembly                                                                                                    |                |
|             | <ul> <li>Replace the new PTU: Note: When handling the new PTU, be<br/>careful not to touch the white filter cap with your hands or gloves.</li> </ul>                                                         |                |
|             | Align the base of the PTU with the "D" shaped socket in the top section                                                                                                    |                |
|             | Insert the PTU until the latch is engaged                                                                                                    |                |
|             | Align the three pads on the top section with the three feet on<br>the radiation shield ensuring the ribbon cable is not twisted                                                                               |                |
|             | Press the top section and radiation shield together                                                                                                    |                |
|             | Connect the ribbon cable to the connector on the bottom                                                                                                    |                |

| <u>TIME</u> |                                                               | <u>NOTES</u>                                                                                                    |                                 |
|-------------|---------------------------------------------------------------|----------------------------------------------------------------------------------------------------|---------------------------------|
|             |                                                               | section, ensuring the ribbon cable is not twisted                                                                                                    |                                 |
|             |                                                               | Align the bottom section with the rest of the assembly                                                                                                    |                                 |
|             |                                                               | Tighten the three captive screws taking care not to pinch any loose wires                                                                                                    |                                 |
|             | •                                                             | Reinstall the Met Assembly onto the Sensor Station.                                                                                                    |                                 |
|             | •                                                             | Power on the VPBS System and let the self-test run. The test will report if the MET is not operating properly.                                                                                                    |                                 |
|             | 2d:                                                           | PM Practical Exercise                                                                                                    | Slide 18                        |
|             | Have st                                                       | udents practice:                                                                                                    | Split into 4                    |
|             | •                                                             | Detector Concentrator Pump replacement                                                                                                    | groups. 2 groups<br>working on  |
|             | ٠                                                             | PTU Module replacement                                                                                                    | Pumps and 2<br>groups replacing |
|             |                                                               |                                                                                                    | PTU – then switch<br>around     |
| 20<br>min   | TP 3                                                          | Troubleshoot the VPBS System                                                                                                    |                                 |
|             | 3a:                                                           | Introduction                                                                                                    | Slide 19                        |
|             | Approa                                                        | ich                                                                                                    |                                 |
|             | The VP<br>quickly<br>process<br>continu<br>interru<br>detecte | BS System provides Built-In-Test (BIT) capabilities to allow the user to<br>isolate faults to the Line Replaceable Unit (LRU) in the field. The<br>s consists of various tests that run against the system at start-up and<br>uously while operating so that faults can be detected without<br>pting the normal operation of the system. Any critical faults that are<br>ed are reported directly to the operator. |                                 |
|             | •                                                             | Troubleshooting guides based on the BIT information available in the Comprehensive Maintenance Manual. These actions to verify and/or clear a fault                                                                                                    |                                 |
|             |                                                               | Maintenance actions to correct fault                                                                                                    |                                 |
|             | Indicat                                                       | ors                                                                                                    |                                 |
|             | •                                                             | Power and Status LEDs                                                                                                    |                                 |
|             | •                                                             | System Management Application                                                                                                    |                                 |
|             |                                                               | Sensor Station Status Window                                                                                                    |                                 |

| <u>TIME</u> | <u>CONTENT - BODY</u>                                                                                                    |                                   |                                 |                             | <u>NOTES</u> |  |
|-------------|----------------------------------------------------------------------------------------------------|-----------------------------------|---------------------------------|-----------------------------|--------------|--|
|             | ➢ Faults Tab & Fault                                                                                                    |                                   |                                 |                             |              |  |
|             |                                                                                                    |                                   |                                 |                             |              |  |
|             | Built-In-Test - ORT                                                                                                    | ost (ORT) is au                   | Itomatically ne                 | erformed when the           | Slide 20     |  |
|             | Sensor Station is powered-up. It follows a prescribed start-up sequence,<br>providing messages and fault indicators if certain steps in the sequence do<br>not work as expected. |                                   |                                 |                             |              |  |
|             |                                                                                                    | Test Result is not as<br>expected |                                 |                             |              |  |
|             | Activity                                                                                                    | BIT<br>Message                    | Fault<br>Indicator<br>(red LED) | Activity                    |              |  |
|             | Apply power                                                                                                    | No                                | No                              | Power LED On                |              |  |
|             | OS Boots                                                                                                    | No                                | No                              |                             |              |  |
|             | Lamp Test                                                                                                    | No                                | No                              | All LEDs On,<br>then normal |              |  |
|             | Check RF Modem Power<br>Status                                                                                                    | Yes                               | Yes                             |                             |              |  |
|             | Check DET Concentrator<br>Power Status                                                                                                    | Yes                               | Yes                             |                             |              |  |
|             | Check SMPL Concentrator<br>Power Status                                                                                                    | Yes                               | Yes                             |                             |              |  |
|             | Switch RF Modem ON for<br>5sec                                                                                                    | No                                | No                              |                             |              |  |
|             | Check RF Modem Power<br>Status                                                                                                    | Yes                               | Yes                             |                             |              |  |
|             | Switch DET Concentrator<br>ON for 5sec                                                                                                    | No                                | No                              | DET blowers<br>operate      |              |  |
|             | Check DET Concentrator<br>Power Status                                                                                                    | Yes                               | Yes                             |                             |              |  |

| <u>TIME</u> | <u>CONTENT - BODY</u>                          |                                   |                                 | <u>NOTES</u>                        |                                                       |
|-------------|------------------------------------------------|-----------------------------------|---------------------------------|-------------------------------------|-------------------------------------------------------|
|             | Activity                                       | Test Result is not as<br>expected |                                 |                                     | Slide 21                                              |
|             |                                                | BIT<br>Message                    | Fault<br>Indicator<br>(red LED) | Observable<br>Activity              |                                                       |
|             | Switch SMPL<br>Concentrator on for 5 sec       | No                                | No                              | SMPL blowers operate                | During the<br>training if it is<br>desired that the   |
|             | Check SMPL Concentrator<br>Power Status        | Yes                               | Yes                             |                                     | alarm not sound<br>during start-up,<br>disconnect the |
|             | Switch Alarm ON for 2 sec                      | No                                | No                              | Alarm<br>(audio/visual)<br>operates | alarm cable at the PCU.                               |
|             | Attempt to connect with Control Station, 2 min | Yes                               | No                              | Link LED lit<br>when connected      |                                                       |
|             | Attempt to connect with<br>DET                 | Yes                               | Yes                             |                                     |                                                       |
|             | Attempt to connect with SMPL                   | Yes                               | Yes                             |                                     |                                                       |
|             | Receive Data from GPS, 5<br>sec                | Yes                               | Yes                             |                                     |                                                       |
|             | Attempt to connect with MET, 5 sec             | No                                | No                              |                                     |                                                       |
|             | Check if PCU<br>Temperature is in range        | Yes                               | Yes                             |                                     |                                                       |
|             | Check Battery Voltage                          | Yes                               | Yes                             |                                     |                                                       |
|             | Check AC and DC Power<br>Input Status          | Yes                               | Yes                             |                                     |                                                       |
|             | Built-In-Test – Continuous BIT                 |                                   |                                 |                                     | Slide 22                                              |

| <u>1E</u> |                                                                                                    | NOTES                                                                               |  |
|-----------|----------------------------------------------------------------------------------------------------|-------------------------------------------------------------------------------------|--|
|           | The Continuous BIT tests a operation. There are tests will cover these in a little n Locate procedures. | on<br>'e                                                                            |  |
|           | Review Continuous                                                                                       | Slide 23                                                                            |  |
|           | BIT – Power and Data Rac                                                                                | Slide 24                                                                            |  |
|           | The internal components of<br>and status reporting capab                                                | -                                                                                   |  |
|           | Component                                                                                               | Indicators (LEDs)                                                                   |  |
|           | Wireless Access Point                                                                                   | Power, WLAN (Link/Activity), LAN<br>(Link/Activity)                                 |  |
|           | Ethernet Switch                                                                                         | Power, 10M (Link/Activity), 100M<br>(Link/Activity)                                 |  |
|           | WIFI Power Injector                                                                                     | Power                                                                               |  |
|           | WIFI Power Amplifier                                                                                    | Power, Tx, Rx                                                                       |  |
|           | AC to DC Converter                                                                                      | Power (On, Off, Flashing = abnormal)                                                |  |
|           | UPS Controller                                                                                          | Input (On,Off), Battery (Charging,<br>Discharging, Charged)                         |  |
|           | Electro-Optical Module                                                                                  | Power, Link (not visible without factory level disassembly)                         |  |
|           | USB to Serial Converter                                                                                 | Transmit and Receive on Serial Ports(not visible without factory level disassembly) |  |
|           | USB Relay Module                                                                                        | Status (not visible without factory level disassembly)                              |  |
|           | Power Distribution                                                                                      | Slide 25                                                                            |  |
|           | Sensor Station                                                                                          |                                                                                     |  |
|           | Explain power dist                                                                                      | Slide 26                                                                            |  |
|           |                                                                                                    |                                                                                     |  |

| <u>TIME</u> | <u>CONTENT - BODY</u>                                                                                                    |                                                                                             | <u>NOTES</u>                                                                   |
|-------------|----------------------------------------------------------------------------------------------------|---------------------------------------------------------------------------------------------|--------------------------------------------------------------------------------|
|             | Import<br>point d                                                                                                    | ant note: the power distribution power feedback lines are taken at of load!                 |                                                                                |
|             | Control Station                                                                                                    |                                                                                             |                                                                                |
|             | •                                                                                                    | Explain power distribution diagram                                                          | Slide 27                                                                       |
|             | 3b:                                                                                                    | Fault Locate Procedures                                                                     | Slide 28                                                                       |
|             | •                                                                                                    | Describe Fault Locate Tables                                                                | Point students to                                                              |
|             |                                                                                                    | Where to find it – Section 7 of Maintenance Manual                                          | Section 7 of<br>762273 Combined                                                |
|             |                                                                                                    | How to use it                                                                               | Maintenance<br>Manual.                                                         |
|             | • Explain a couple of faults using the Fault Locate table and power distribution diagrams.                                                                                                    |                                                                                             | Slides 29 to 34<br>contain examples                                            |
|             | •                                                                                                    | Demo the same faults using the VPBS System                                                  | Explain steps and<br>Demo 1 or 2 faults<br>with the class.                     |
|             |                                                                                                    |                                                                                             | Practice will be<br>combined with<br>Corrective<br>Maintenance<br>during TP 5. |
| 45<br>min   | TP 4                                                                                                    | Complete Corrective Maintenance                                                             |                                                                                |
|             | 4a:                                                                                                    | Introduction                                                                                |                                                                                |
|             | The intended outcome of troubleshooting is to isolate, and then correct,<br>the problem you have encountered. Corrective Maintenance normally<br>involves replacing, cleaning or reconfiguring a non-serviceable part of the<br>system.                                                                                       |                                                                                             | Slide 35                                                                       |
|             | The majority of VPBS corrective maintenance tasks will involve replacing a system assembly (LRU) or interconnecting cable. For the bulk of these replacements, you will simply follow the previously covered procedures for assembly and disassembly of the system to the point where the defective assembly can be replaced. |                                                                                             |                                                                                |
|             | There<br>replace                                                                                                    | are also a number of internal VPBS components that may be<br>ed in the field. They include: |                                                                                |
|             | •                                                                                                    | Detector and Sampler Concentrator Pumps (Detector covered                                   |                                                                                |

| TIME |                                                                             | CONTENT - BODY                                                                                                   | NOTES                      |
|------|-----------------------------------------------------------------------------|----------------------------------------------------------------------------------------------------|----------------------------|
|      | dur                                                                         | ing PM)                                                                                                    |                            |
|      | • Par                                                                       | ticle Concentrators (Covered during User Maintenance)                                                            |                            |
|      | • Eth                                                                       | ernet Bridge (EB)                                                                                                |                            |
|      | • Acc                                                                       | cess Point (AP)                                                                                                  |                            |
|      | Other corrective maintenance tasks that do not involve replacement include: |                                                                                                    |                            |
|      | • Dis                                                                       | assembly and cleaning of clogged Particle Concentrators                                                          |                            |
|      | • Rec<br>ope                                                                | configuration of the WiFi Modems (AP & EB) when systems are<br>erating in close proximity to each other          |                            |
|      | 4b: Rer                                                                     | move/Replace Sampler Concentrator Pump                                                                           |                            |
|      | Removing a procedure f                                                      | and replacing the Sampler Concentrator Pump is similar to the for the Detector Concentrator Pump                 | Slide 36<br>Explain & Demo |
|      | • Rer                                                                       | nove the Sensor Station power.                                                                                   | •                          |
|      | > :                                                                         | Set the Power and Control Assembly AC Switch to OFF.                                                             |                            |
|      |                                                                             | Set the Power and Control Assembly DC Switch to OFF.                                                             |                            |
|      |                                                                             | Set the Battery Assembly BAT Switch to OFF.                                                                      |                            |
|      | • Rer                                                                       | move the Sampler Concentrator Pump.                                                                              |                            |
|      | >                                                                           | Release the two quarter-turn latches and open the Concentrator<br>Assembly Cover.                                |                            |
|      |                                                                             | Disconnect the two Concentrator Pump air lines at the quick disconnects leading in/out the pump.                 |                            |
|      |                                                                             | Disconnect the Concentrator Pump power connector on the back of the pump.                                        |                            |
|      |                                                                             | Lift the Concentrator Pump up from the retaining clip.                                                           |                            |
|      | • Rep                                                                       | place the Sampler Concentrator Pump                                                                              |                            |
|      |                                                                             | Push the Concentrator Pump down into the retaining clip being careful not to pinch the power connector or wires. |                            |
|      | ) م<br>ا                                                                    | Connect the two Concentrator Pump air lines. Pump hose lengths will prevent misconnection.                       |                            |
|      |                                                                             | Connect the Concentrator Pump power connector.                                                                   |                            |
|      | • Clo<br>qua                                                                | se the Concentrator Assembly Cover and secure the two arter-turn latches.                                        |                            |

| <u>TIME</u> | <u>CONTENT - BODY</u> |                                                                                                    | <u>NOTES</u>               |
|-------------|-----------------------|----------------------------------------------------------------------------------------------------|----------------------------|
|             | •                     | Power on the Sensor Station and let the self-test run.                                                                                                    |                            |
|             | 4c:                   | Particle Concentrator Disassembly and Cleaning                                                                                                    |                            |
|             | Prior to<br>remove    | beginning this procedure the Particle Concentrator must be<br>ed from the applicable Concentrator Assembly.                                                                                                    | Slide 37<br>Explain & Demo |
|             | •                     | Disassemble the Particle Concentrator Assembly.                                                                                                    |                            |
|             | Cautio                | n: Note the length of the four screws for reassembly.                                                                                                    |                            |
|             |                       | Remove the four longer screws securing the side block.                                                                                                    |                            |
|             |                       | Inspect the side block O-ring. If it is crushed, deteriorated,<br>distorted or otherwise damaged, replace the Particle<br>Concentrator.                                                                                 |                            |
|             |                       | Remove the eight shorter screws securing the two Particle<br>Concentrator Assembly sections together. Allen key set<br>required.                                                                                        |                            |
|             |                       | Pull the Particle Concentrator Assembly sections apart.                                                                                                    |                            |
|             |                       | Remove the hose assembly from the Particle Concentrator<br>Assembly sections.                                                                                                    |                            |
|             |                       | Inspect the hose assembly O-ring. If it is crushed, deteriorated, distorted or otherwise damaged, replace the Particle Concentrator Assembly. Note: return the Particle Concentrator Assembly for factory level repair. |                            |
|             | •                     | Clean the Particle Concentrator Assembly                                                                                                    |                            |
|             |                       | Clean the Particle Concentrator Assembly by immersing the<br>sections, side block and hose assembly in a mild soap and water<br>solution.                                                                               |                            |
|             |                       | Use a cloth to remove dirt particles, if required                                                                                                    |                            |
|             |                       | Blow out internal passages with compressed air – inspect – repeat as required.                                                                                                    |                            |
|             |                       | Use a cloth to dry the Particle Concentrator Assembly.                                                                                                    |                            |
|             | •                     | Reassemble the Particle Concentrator Assembly                                                                                                    |                            |
|             |                       | Position the hose assembly onto one Particle Concentrator<br>Assembly section. Ensure the hose O-ring is properly seated to<br>prevent damage to the O-ring and get a good seal.                                        |                            |
|             |                       | Position the second Particle Concentrator Assembly sector onto<br>the first section and seat the keyways on both sector sides.                                                                                          |                            |

| <u>TIME</u> |     | <u>CONTENT - BODY</u>                                                                                                    | <u>NOTES</u>   |
|-------------|-----|----------------------------------------------------------------------------------------------------|----------------|
|             |     | Use the eight shorter screws to secure the Particle Concentrator<br>Assembly sections together. Ensure the screws are snug.                                                           |                |
|             |     | Position the side block and O-ring onto the assembled Particle<br>Concentrator Assembly sections. Ensure the hose O-ring is<br>properly seated to prevent damage to the O-ring.       |                |
|             |     | Use the four longer screws to secure the side block to the<br>Particle Concentrator Assembly sections.                                                                                |                |
|             | 4d: | Ethernet Bridge Remove/Replace                                                                                                    |                |
|             | •   | Remove the Sensor Station power.                                                                                                    | Slide 38       |
|             |     | Set the Power and Control Assembly AC Switch to OFF.                                                                                                    | Explain & Demo |
|             |     | Set the Power and Control Assembly DC Switch to OFF.                                                                                                    |                |
|             |     | Set the Battery Assembly BAT Switch to OFF.                                                                                                    |                |
|             | •   | Remove the Sensor Station Ethernet Bridge.                                                                                                    |                |
|             |     | Release the two quarter-turn latches and open the Detector<br>Concentrator Assembly cover.                                                                                            |                |
|             |     | Remove the knurled nuts (2) securing the Ethernet Bridge to the<br>Detector Concentrator Assembly enclosure.                                                                          |                |
|             |     | Disconnect the power and data cable from the Ethernet Bridge<br>ethernet connector (3) by squeezing inwards to release the<br>connector's locking latches.                            |                |
|             |     | <ul> <li>Disconnect the coax lead from the Ethernet Bridge RF connector<br/>(4).</li> </ul>                                                                                           |                |
|             |     | Remove the Ethernet Bridge (1) from the Detector Concentrator<br>Assembly.                                                                                                    |                |
|             | •   | Replace the Sensor Station Ethernet Bridge                                                                                                    |                |
|             |     | Position the Ethernet Bridge (1) into the Detector Concentrator<br>Assembly enclosure, being careful not to pinch the cable that<br>runs above the Ethernet Bridge mounting position. |                |
|             |     | > Connect the coax cable to the Ethernet Bridge RF connector (4).                                                                                                    |                |
|             |     | Connect the power and data cable to the Ethernet Bridge<br>ethernet connector (3).                                                                                                    |                |
|             |     | Use the two knurled nuts (2) to secure the Ethernet Bridge to<br>the Detector Concentrator Assembly enclosure.                                                                        |                |
|             | •   | Close the Detector Concentrator Assembly cover and secure the                                                                                                    |                |

| <u>IME</u> |                            | <u>CONTENT - BODY</u>                                                                                                    | NOTES                      |
|------------|----------------------------|----------------------------------------------------------------------------------------------------|----------------------------|
|            |                            | two quarter-turn latches.                                                                                                    |                            |
|            | •                          | Power on and test the Sensor Station.                                                                                                    |                            |
|            | 4e:                        | Access Point Remove / Replace                                                                                                    |                            |
|            | •                          | To remove the Control Station power and Data Rack Access Point (Modem). Start with all power off.:                                                                                                    | Slide 39<br>Explain & Demo |
|            |                            | Loosen the five thumbscrews (1) and remove the Power and<br>Data Rack (4) front cover.                                                                                                    |                            |
|            |                            | Disconnect the LAN and RF cables from the Access Point (2).                                                                                                    |                            |
|            |                            | Loosen the two thumbscrews (3) and remove the Access Point<br>from the Power and Data Rack.                                                                                                    |                            |
|            | •                          | Replace the Control Station Access Point Modem:                                                                                                    |                            |
|            |                            | Position the Access Point (2) in the Power and Data Rack to align<br>the mounting bracket holes with the two mounting studs.                                                                                       |                            |
|            |                            | Tighten the two thumb screws (3) to secure the Access Point to<br>the Power and Data Rack.                                                                                                    |                            |
|            |                            | Connect the LAN and RF cables to the Access Point.                                                                                                    |                            |
|            |                            | Install the Power and Data Rack front cover and tighten the four<br>thumbscrews (1).                                                                                                    |                            |
|            | •                          | Verify the Control Station Access Point Modem Operation                                                                                                    |                            |
|            |                            | Apply power to the Control Station Power and Data Rack and set<br>the applicable PWR Switch to ON.                                                                                                    |                            |
|            |                            | Check that the Control Station Modem WI-FI LEDs are<br>functioning as follows:                                                                                                    |                            |
|            |                            | (1) PWR1 LED illuminated                                                                                                    |                            |
|            |                            | (2) LAN LED illuminated                                                                                                    |                            |
|            |                            | (3) WLAN LED blinking.                                                                                                    |                            |
|            |                            | If all LEDs are functioning as indicated, the Control Station<br>Modem WI-FI is operational.                                                                                                    |                            |
|            | 4f:                        | WiFi Reconfiguration                                                                                                    |                            |
|            | When<br>close p<br>their V | two VPBS Systems (full systems or partial systems) are working in<br>proximity to each other (less than 3 kilometres), and transmitting via<br>ViFi system, there is the possibility that the Sensor Stations will | Slide 40                   |

| <u>TIME</u> | <u>CONTENT - BODY</u>                                                                                                    | <u>NOTES</u> |
|-------------|----------------------------------------------------------------------------------------------------|--------------|
|             | establish a RF communications link with the wrong Control Station. To resolve this conflict, the Service Set Identifier (SSID) and the channel number (frequency) must be changed on one of the systems.                                                                                                    |              |
|             | <b>Note:</b> The Sensor Station(s) of the system that is not changing its WiFi configuration must be powered down during the reconfiguration process.                                                                                                    |              |
|             | As a default, the applicable VPBio configuration is:                                                                                                    |              |
|             | <ul> <li>SSID (Network name) = VPBIO1</li> </ul>                                                                                                    |              |
|             | Channel Number = 1                                                                                                    |              |
|             | <ul> <li>The only way to view the channel is by logging into the access point<br/>in the Power and Data Rack. The SMT does not display the SSID or<br/>the channel.</li> </ul>                                                                                                    |              |
|             | • There are 11 Channels available; however, the channel frequencies overlap. For optimum separation, the Channels selected should be as far apart as possible. For example, if there are two APs, choose Channel 11 for the second AP.                                                                                                    |              |
|             | The new SSID may be in any form (up to 32 characters) as long as the AP and EB SSIDs are identical. Recommend that you use <b>VPBIOx</b> where "x" is the Channel Number. For example, if Channel 11 is set for an AP, the SSID should be VPBIO11.                                                                                                    |              |
|             | <b>Note:</b> It is highly recommended that the new SSID and Channel number are recorded in a maintenance log or work order. Add a tag to the equipment stating what the SSID and channel number are. Ensure that all settings are returned to the default values (SSID = VPBIO1, Channel = 1) at the conclusion of the VPBS System deployment.                                      |              |
|             | Ethernet Bridge – Sensor Stations                                                                                                    | Slide 41     |
|             | The EB must be reconfigured prior to the AP. Each Sensor Station EB must<br>be programmed before the Control Station AP is changed. If the changes to<br>configuration are made to the AP first the result is the loss of RF<br>connectivity and the inability to configure the EB settings. Prior to<br>beginning this procedure power off the Sensor Stations to be reconfigured. |              |
|             | <ul> <li>Ensure all Sensor Stations that are not being programmed are<br/>turned off (program one Sensor Station at a time)</li> </ul>                                                                                                    |              |
|             | <ul> <li>Remove the fibre-optic cable from the Sensor Station whose EB is<br/>to be configured. It is not necessary to power down the Sensor<br/>station prior to removing the fibre optic cable.</li> </ul>                                                                                                    |              |
|             | • Apply power to the Sensor Station containing the EB to be                                                                                                    |              |

| <u>TIME</u> | <u>CONTENT - BODY</u>                                                                                                    | <u>NOTES</u> |
|-------------|----------------------------------------------------------------------------------------------------|--------------|
|             | configured                                                                                                    |              |
|             | • Apply power to the Power and Data Rack and the SMT                                                                                                    |              |
|             | Launch the SMA and wait for connection to the Sensor Station                                                                                                    |              |
|             | • Launch the Airborne Control Software - from the Start Menu select<br>Programs>VPBio>Wireless Configuration> Sensor Station WiFi                                                                                                    |              |
|             | <ul> <li>Verify that there is one entry (OEM-Cfg1) in the Airborne<br/>Configuration Center dialogue box by opening the DET CONC lid<br/>and verifying the EB is off. (its IP Address should be 192.168.0.x,<br/>where "x" can be any number between 2 and 254)</li> </ul>                   | Slide 42     |
|             | Double click on the device name OEM-Cfg1                                                                                                    |              |
|             | <ul> <li>Enter "cfg" as the username and "cfg" as the password</li> </ul>                                                                                                    |              |
|             | This will bring you to the Configuration Page                                                                                                    |              |
|             | <ul> <li>On the Configuration Page, go to the Navigation Bar and select<br/>"Network"</li> </ul>                                                                                                    | Slide 43     |
|             | This will open a number of user selectable Configuration<br>Settings                                                                                                    |              |
|             | <ul> <li>set the SSID to VPBIO11 (or the desired new SSID) of the EB to<br/>which the AP is to connect</li> </ul>                                                                                                    | Slide 44     |
|             | Scroll to the bottom of the page and click Save                                                                                                    |              |
|             | On the Navigation Bar, Click Reset                                                                                                    |              |
|             | Power down the Sensor Station                                                                                                    |              |
|             | Reconnect the fibre optic cable                                                                                                    |              |
|             | Repeat the above steps for each Sensor Station EB that is required to connect to the AP. The EB has been reconfigured the next step is to reconfigure the AP to the new SSID. Reconfiguring the AP is next procedure in this lesson.                                                         |              |
|             | Access Point                                                                                                    | Slide 45     |
|             | The Access Point must now be set-up to reconnect with the Ethernet<br>Bridge(s) again. The SSID must be <b>IDENTICAL</b> in order to work. You must<br>also choose a new channel that will not interfere with the default settings<br>of the other VPBS system(s) operating in the vicinity. |              |
|             | Apply power to Power and Data Rack and the SMT                                                                                                    |              |
|             | Launch AP web server - from the Start Menu select                                                                                                    |              |

| <u>TIME</u> | <u>CONTENT - BODY</u>                                                                                                    | <u>NOTES</u>                                                                                      |
|-------------|----------------------------------------------------------------------------------------------------|---------------------------------------------------------------------------------------------------|
|             | Programs>VPBio>Wireless Configuration>Control Station WiFi<br>Configuration                                              |                                                                                                   |
|             | <ul> <li>Login to the AP web server - Username = Maintainer, Password =<br/>Power@you</li> </ul>                         | Slide 46                                                                                          |
|             | This will bring you to the MOXA set-up page                                                                              |                                                                                                   |
|             | <ul> <li>Select the IEEE 802.11/IEEE 802.11&gt;Communication link from the<br/>left hand side of the web page</li> </ul> |                                                                                                   |
|             | Perform the following setting changes:                                                                                   | Slide 47                                                                                          |
|             | Channel number = 11 (or the EB VPBIO 11channel number selected)                                                          |                                                                                                   |
|             | Network name (SSID) = VPBIO11 (or other desired SSID)                                                                    |                                                                                                   |
|             | • Scroll to the bottom of the page and click Save & Restart                                                              |                                                                                                   |
|             | • Select the Status link from the left hand side of the web page                                                         |                                                                                                   |
|             | This will take you to a Status screen which displays all of the current AP settings                                      |                                                                                                   |
|             | Verify that Channel Number and SSID settings are correct                                                                 | Slide 48                                                                                          |
|             | The AP will now be able to connect to an EB(s) configured with the new SSID.                                             |                                                                                                   |
| 60<br>min   | TP5 Restore VPBS System to Operational State                                                                             |                                                                                                   |
|             | Practical Exercise                                                                                                    | Slide 49                                                                                          |
|             | Have students perform troubleshooting and corrective maintenance:                                                        | Split into 2                                                                                      |
|             | Troubleshoot using Fault Locate procedures                                                                               | groups. Each<br>group works on                                                                    |
|             | Replace defective LRU or component                                                                                       | one fault. Then if                                                                                |
|             | Reconfigure WiFi Modems                                                                                                  | a 2 <sup>nd-</sup> fault. Step<br>each group<br>through the WiFi<br>reconfiguration<br>procedure. |

| TIME  | CONTE                                                        | CONTENT – BODY                                                                                                    |          |  |
|-------|--------------------------------------------------------------|----------------------------------------------------------------------------------------------------|----------|--|
| 5 min | Review                                                       |                                                                                                    | Slide 50 |  |
|       | Reference: 762723, VP Bio Sentry System Maintenance Manual   |                                                                                                    |          |  |
|       | QFC:                                                         | Questions from Class?                                                                                                    |          |  |
|       | QTC:                                                         | Questions to Class?                                                                                                    |          |  |
|       | Q.                                                           | How often must the Detector Concentrator Pump be replaced as part of the PM schedule?                                                                                                    |          |  |
|       | A.                                                           | Every 1600 operating hours. (Table 6-1 Preventative<br>Maintenance Schedule)                                                                                                    |          |  |
|       | Q.                                                           | When replacing the Detector Concentrator Pump, what other component should also be changed?                                                                                                    |          |  |
|       | A.                                                           | The upstream HEPA Filter. (Table 6-1 Preventative Maintenance Schedule)                                                                                                    |          |  |
|       | Q.                                                           | What special handling precautions must be used when replacing the MET Assembly PTU Module?                                                                                                    |          |  |
|       | A.                                                           | When handling the new PTU, be careful not to touch the white filter cap with your hands. (8.7.19.2)                                                                                                    |          |  |
|       | Q.                                                           | Which WiFi settings must be modified if two VPBS Systems are operated in close proximity?                                                                                                    |          |  |
|       | Α.                                                           | Access Point - SSID and Channel                                                                                                    |          |  |
|       |                                                              | Ethernet Bridge – SSID (Para 8.6)                                                                                                    |          |  |
|       | Q.                                                           | When reconfiguring the WiFi Modems, which modem must be modified first?                                                                                                    |          |  |
|       | A.                                                           | The Ethernet Bridge WiFi settings must be changed prior to modifying the Access Point settings. (Para 8.6)                                                                                                    |          |  |
|       | <u>Conclu</u>                                                | ision and next Topic                                                                                                    | Slide 51 |  |
|       | This ha<br>of the<br>help er<br>the ne<br>LRU is<br>facility | as been a look at the tasks associated with first line maintenance<br>VPBS System. As discussed earlier, these tasks are essential to<br>nsure the availability of the system equipment when needed. In<br>xt lesson we will take a look at the method for verifying a suspect<br>actually non-serviceable prior to sending it back to the R&O<br>for repair. |          |  |